TD61-2471A

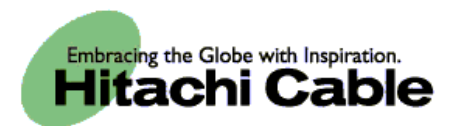

# WirelessIP 5000 Administrator Manual (v2.0.0)

Hitachi Cable, Ltd.

#### <u>1.</u> <u>ADMIN MENU ......1</u>

| 1.1 Notreal        |                                       | <b>`</b> |
|--------------------|---------------------------------------|----------|
| 1.1 Network        |                                       | 2        |
| 1.1.1 Network      |                                       | 2        |
| 1.1.1.1 Basic Info | )                                     | 3        |
| 1.1.1.2 WLAN       |                                       | 3        |
| 1.1.1.3 WEP        |                                       | 4        |
| 1.1.1.4 Authentic  | ation                                 | 5        |
| 1.1.1.5 TCP/IP     |                                       | б        |
| 1.1.1.6 SIP Outb   | Proxy                                 | б        |
| 1.1.1.7 NAT Trav   | /ersal                                | 7        |
| 1.1.1.8 IP DiffSet | ٧                                     | 8        |
| 1.1.1.9 Coder      |                                       | 9        |
| 1.1.1.10 Jitter Bu | f Size                                | 9        |
| 1.1.2 SIP          |                                       | 0        |
| 1.1.2.1 User Acc   | ount                                  | 0        |
| 1122 Server Se     | ttings 1                              | 1        |
| 1123 Outbound      | Proxy 1                               | 1        |
| 1124 Expire        | 110Xy                                 | 2        |
| 1.1.2. + Explicing | load                                  | ົ        |
| 1.1.5 Network K    | 1<br>70au                             | 2        |
| 1.1.4 Certs Maria  | gei                                   | 5<br>6   |
| 1.1.5 Site Scan    |                                       | 0        |
| 1.1.6 Ping Test    |                                       | ð        |
| 1.1.6.1 Manual     |                                       | ð        |
| 1.1.6.2 1st Proxy  |                                       | 8        |
| 1.1.6.3 2nd Proxy  | /                                     | 9        |
| 1.1.6.4 Gateway    |                                       | 0        |
| 1.1.6.5 TFTP ser   |                                       | 0        |
| 1.2 Password       | 2                                     | 1        |
| 1.2.1 Admin Pass   | word2                                 | 1        |
| 1.2.2 User Pwd R   | eset2                                 | 2        |
| 1.3 Upgrade        | 2                                     | 3        |
| 1.3.1 Program      |                                       | 3        |
| 1.3.2 Configurati  | on2                                   | 4        |
| 1.3.3 Setup        |                                       | 5        |
| 1.3.3.1 TFTP ser   | ver                                   | 6        |
| 1.3.3.2 Auto Upg   | rade2                                 | 6        |
| 1.4 Syslog         |                                       | 7        |
| 1.5 Web Server     | 2                                     | 8        |
| 1.6 Phone Reset.   |                                       | 9        |
| 17 Statistics      |                                       | ģ        |
| 1.7 Statistics     |                                       | ·        |
|                    |                                       |          |
| 2. 802.1X (EAP-    | TLS) CERTIFICATE INSTALLATION METHODS | 0        |
|                    |                                       |          |
| <b>31 T</b>        |                                       | ^        |
| 2.1 Installation   | Toceaures 802.1x Certificate          | J        |
| 2.1.1 Root Certifi | cate                                  | U<br>1   |
| 2.1.2 Private Cert | 111cate                               | 1        |
|                    |                                       |          |
| 3. BOOT-ROM        | MENU                                  | 4        |
|                    |                                       | _        |

| 3.1       | Opening the boot-ROM menu |    |
|-----------|---------------------------|----|
| 3.2       | Network settings          |    |
| 3.2.1     | Manual IP                 |    |
| 3.2.2     | 2 DHCP                    |    |
| 3.3       | WLAN settings             |    |
| 3.3.1     | I SSID                    |    |
| 3.3.2     | 2 WEP key                 |    |
| 3.4       | Boot-ROM upgrade          |    |
| 3.5       | Software upgrade          |    |
| 3.6       | Closing the Boot-ROM menu |    |
| <u>4.</u> | TROUBLESHOOTING           | 45 |
| 4.1       | General                   | 45 |

# 1. Admin menu

Reference: Please refer to the "WirelessIP 5000 User's Manual" for information on the names of the various WirelessIP 5000 buttons.

Required settings are made when using the phone. Only Administrators are able to set items on the Admin menu.

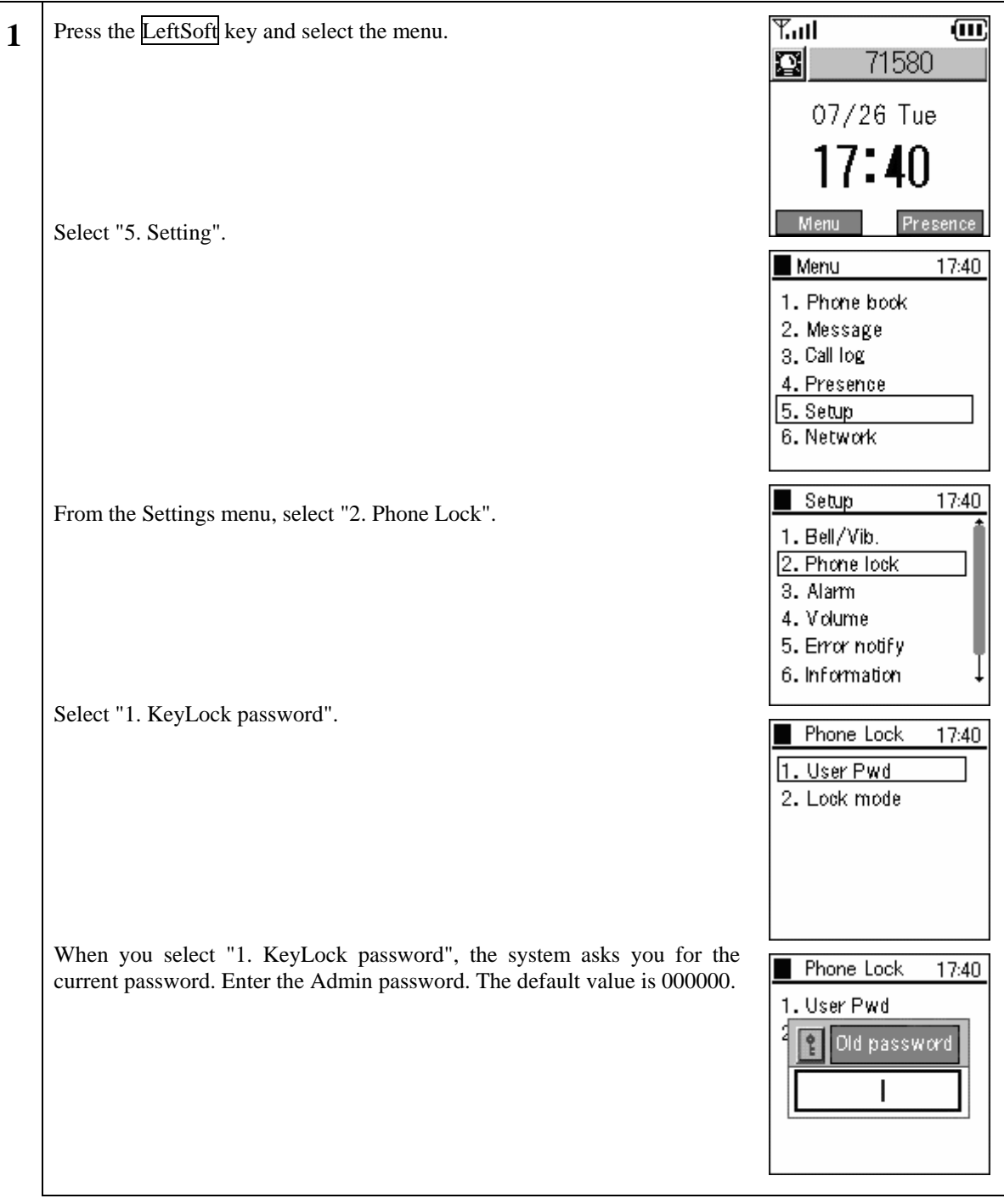

#### 1.1 Network

| 1 | Either press the "1" on the number pad or select "1. Network", then press | Admin                                                                 | 17:40 |
|---|---------------------------------------------------------------------------|-----------------------------------------------------------------------|-------|
| _ | the 🙆 key.                                                                | 1. Network<br>2. Password<br>3. Upgrade<br>4. Syslog<br>5. Web Server |       |
|   |                                                                           | 6. Phone Reset                                                        | Ţ     |

#### 1.1.1 Network

You can check the settings for the type of connected network as well as information about settings.

| 1 | Select "1. Network" from the Network menu.                                                                                                    | Network 17:40           Network           1. Network           2. SIP           3. Network Reload           4. Certs Manager           5. Site Scan           6. Ping Test |
|---|----------------------------------------------------------------------------------------------------|----------------------------------------------------------------------------------------------------|
|   | A list of the configurations is displayed.<br>To add Config, press the LeftSoft key to select the sub-menu, then select "1.<br>Add" and press the 🙆 key. To reset Config, select "2. Reset" and press the<br>key.<br>At most five configurations can be stored. | Network conf i 17:40<br>1. Config1<br>Options                                                                                                    |
|   |                                                                                                    | Network conf i 17:40 1. Config1 0pt ions 1. add 2. Reset                                                                                                    |

#### 1.1.1.1 Basic Info

The WirelessIP 5000 can set the network for each AP (ESS-IS) (Dynamic Networking Binding function). You can set the priority of the various configurations here.

| 1 | Select "1. Basic Info" from the Config menu.                                                                                             | Config1 17:40          1. Basic Info         2. WLAN         3. WEP         4. Authentication         5. TCP/IP         6. SIP Outb Proxy |
|---|----------------------------------------------------------------------------------------------------|----------------------------------------------------------------------------------------------------|
| 2 | Using the LeftSoft key, select "Edit" and "Join Method".<br>Use the                                                                      | Basic Info 17:40 Name Config1 Join Method AUTO Edit                                                                                       |
| 3 | When selecting "MANUAL", priority sequence can be changed by selecting "3. Up" or "4. Down" from the sub-menu on the Config list screen. | Network conf i 17:40  1. Config1  Options  1. add  2. Reset  3. Up  4. Down                                                               |

#### 1.1.1.2 WLAN

You can set the configuration for connection to wireless LAN, and create the SSID which identifies an access point.

| 1 | Select "2. WLAN" from the Config menu. | Config1                                                                                                    | 17:40           |
|---|----------------------------------------|----------------------------------------------------------------------------------------------------|-----------------|
|   |                                        | <ol> <li>Basic Info</li> <li>WLAN</li> <li>WEP</li> <li>Authentication</li> <li>TCP/IP</li> <li>SIP Outb Prox</li> </ol> | <b>Ì</b><br>y ↓ |

\_

| 2 | Displays SSID.                                                                                  | WLAN 17:40  |
|---|-------------------------------------------------------------------------------------------------|-------------|
|   | When blank, the connection is made to the access point where the radio waves are the strongest. | SSID<br>123 |

#### 1.1.1.3 WEP

WEP key is used for authentication and encryption. WirelessIP 5000 supports 64/128/256 bit WEP key.

| 1 | Select "3. WEP                    | " from the Con                   | fig menu.        |                             | Config1 17:40 1. Basic Info 2. WLAN 3. WEP 4. Authentication 5. TCP/IP 6. SIP Outb Proxy |
|---|-----------------------------------|----------------------------------|------------------|-----------------------------|------------------------------------------------------------------------------------------|
| 2 | Using the LeftS<br>For "Use WEP"  | Soft key, select<br>' use the ⊴⊵ | "edit."          | "(Enable)" or "(Disable)".  | WEP 17:40<br>Use WEP<br>(Enabled)<br>Auth Algorithm<br>AUTO<br>Edit                      |
| 3 | For "Auth Algo<br>System", or "Sh | prithm" use the nared Key".      | ☑ ▷ keys to      | select either "AUTO", "Open | WEP 17:40 Use WEP (Enabled) Auth Algorithm AUTO                                          |
| 4 | Enter the WEP                     | key in either he                 | exadecimal or A  | sc format.                  | WEP 17:40                                                                                |
|   | Bit                               | Hex                              | Asc              |                             | WEPKey 1 Hex                                                                             |
|   | 256 bit                           | 232 bit                          | 29<br>characters |                             | WEPKey 2 4 Hex +                                                                         |
|   | 128 bit                           | 104 bit                          | 13<br>characters |                             | •00:00:00:00:00:•,↓                                                                      |
|   | 64 bit                            | 40 bit                           | 5<br>characters  |                             |                                                                                          |

#### 1.1.1.4 Authentication

Authentication related settings

| 1 | Select "4. Authentication" from the Config menu.                                                                                                    | Config1 17:40 1. Basic Info 2. WLAN 3. WEP 4. Authentication 5. TCP/IP 6. SIP Outb Proxy |
|---|----------------------------------------------------------------------------------------------------|------------------------------------------------------------------------------------------|
| 2 | Using the LeftSoft key, select "edit."<br>For "Mode" use the D keys and select "8021X-MD5", 8021X-TLS", 8021X-PEAP", "8021X-TTLS", "WEB" or "None" settings. | Authenticatio 17:40 Mode None Username Edit                                              |

#### 1.1.1.5 TCP/IP

You can set the IP address, subnet mask, default gateway, and DNS.

| 1 | Select " 5. TCP/IP" from the Config menu.                                                                                                    | Config1 17:40 1. Basic Info 2. WLAN 3. WEP 4. Authentication 5. TCP/IP 6. SIP Outb Proxy |
|---|----------------------------------------------------------------------------------------------------|------------------------------------------------------------------------------------------|
| 2 | TCP/IP Information displays: Use DHCP, IP Address, Netmask, Gateway, DNS1, and DNS2.<br>If you want to set the IP address manually, deactivate DHCP.<br>Enter the appropriate DNS (primary and secondary). | TCP/IP 17:40<br>Use DHCP<br>(Enabled)<br>IP adress<br>10.1.1.138<br>Edit                 |

#### 1.1.1.6 SIP Outb Proxy

You can set the Outbound Proxy server settings.

Depending on the system configuration, however, it sometimes is unnecessary to set it.

| 1 | Select " 6. SIP Outb Proxy," from the Config menu.                                                | Config1 17:40 1. Basic Info 2. WLAN 3. WEP 4. Authentication 5. TCP/IP 6. SIP Outb Proxy |
|---|---------------------------------------------------------------------------------------------------|------------------------------------------------------------------------------------------|
| 2 | A prompt will appear to enter the IP address for the SIP Outbound Proxy.<br>Enter the IP address. | SIP Outb Prox 17:40 Config1 Edit                                                         |

#### 1.1.1.7 NAT Traversal

The WirelessIP 5000 supports both UPnP and StaticNAT, and it is possible to call from within the LAN to outside the LAN through NATBox. When doing so, you can set the UPnP and StaticNAT to match the settings of the NATBox being connected to.

| 1 | Select "7. NAT Traversal" from the Config menu.                                                     | Config1 17:40 2. WLAN 3. WEP 4. Authentication 5. TCP/IP 6. SIP Outb Proxy 7. NAT Traversal |
|---|----------------------------------------------------------------------------------------------------|---------------------------------------------------------------------------------------------|
| 2 | Select "1. Mode" from the NAT Traversal menu.                                                       | NAT Traversal 17:40 1. Mode 2. STUN 3. Static NAT                                           |
|   | Select SNAT, UPnP, STUN, or deactivate.<br>When you press the 🞯 key, the selected value is applied. | NAT Traversal 17:40                                                                         |
| 3 | Select "2. STUN" from the NAT Traversal menu.                                                       | NAT Traversal 17:40 1. Mode 2. STUN 3. Static NAT                                           |
|   | Enter the Server IP and Port values.                                                                | STUN         17:40           Server IP           Port           3478           Edit         |

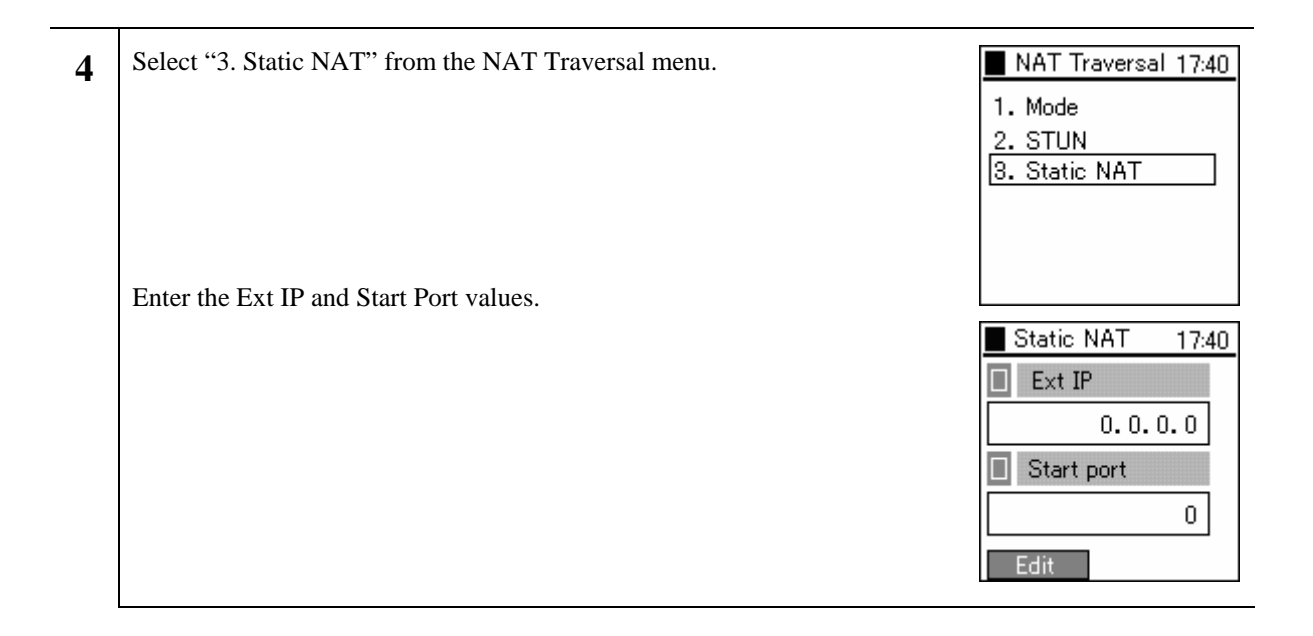

#### 1.1.1.8 IP DiffServ

IP Diffserv sets the priority control settings.

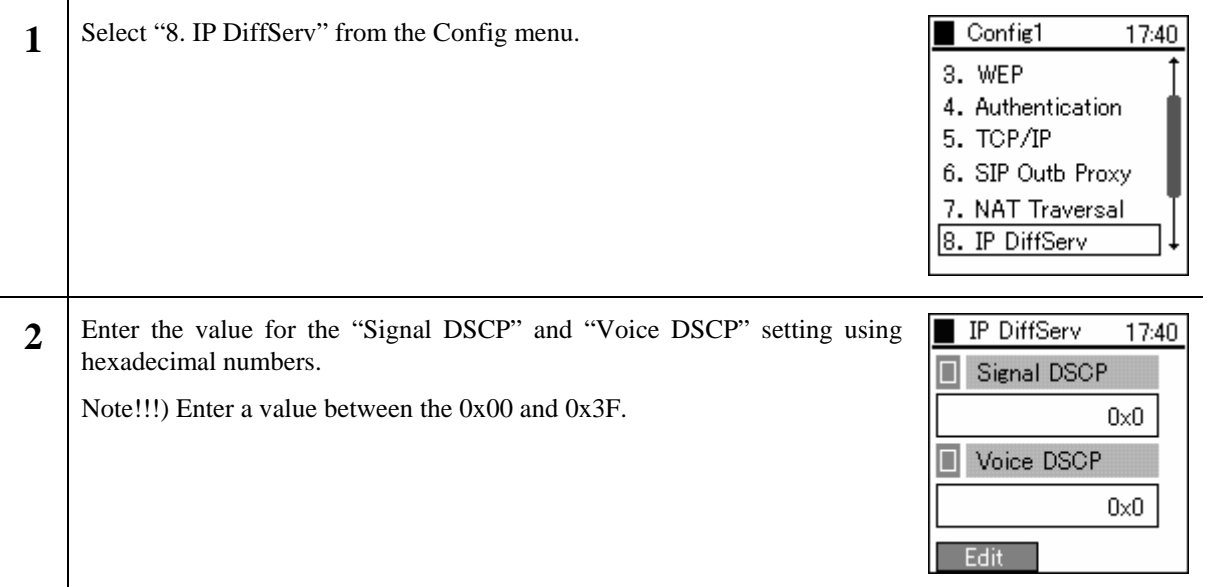

#### 1.1.1.9 Coder

You can set the CODEC (priority and transmission interval) to match the system configuration.

| 1 | Select "9. Coder" from the Config menu.                                                             | Config1 17:40<br>4. Authentication<br>5. TCP/IP<br>6. SIP Outb Proxy<br>7. NAT Traversal<br>8. IP DiffServ<br>9. Coder |
|---|----------------------------------------------------------------------------------------------------|----------------------------------------------------------------------------------------------------|
| 2 | Select the appropriate item from the Coder menu.<br>Set Priority (1-3) and Multi-frame (20ms-40ms). | Coder 17:40<br>1. G. 711-uLaw-64k<br>2. G. 711-ALaw-64k<br>3. G. 729                                                   |
|   |                                                                                                    | G.711-uLaw-64 17:40 Priority Multi-frame 20 ms Edit                                                                    |

#### 1.1.1.10 Jitter Buf Size

Taking into consideration your system configuration, you can optionally set the jitter buffer size.

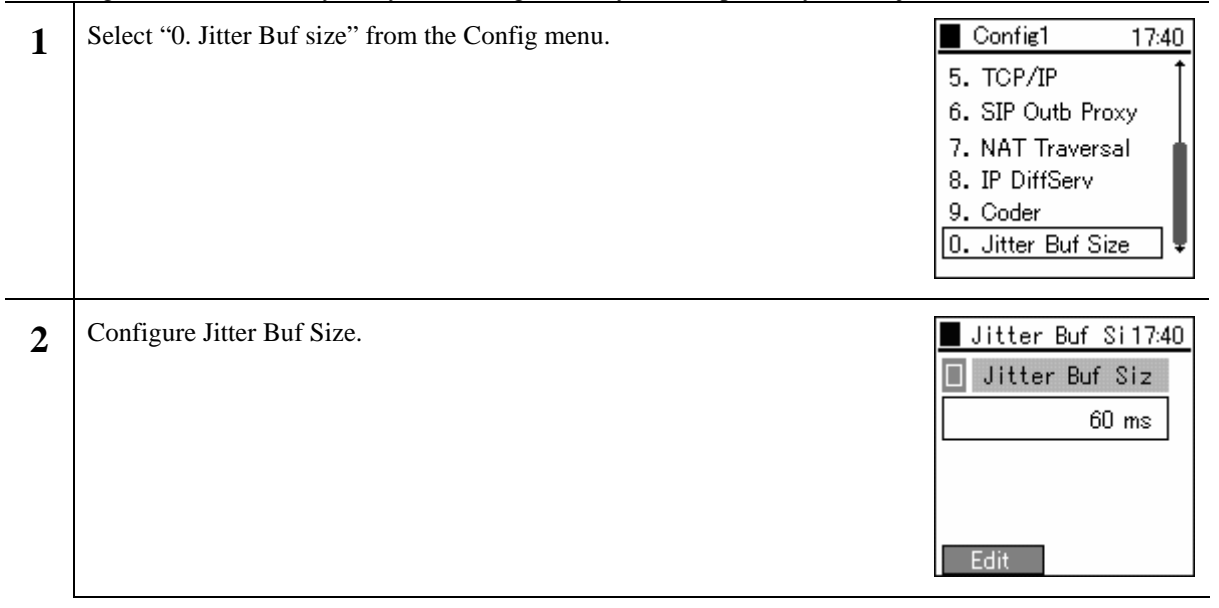

#### 1.1.2 SIP

You can set items related to telephony. SIP configures call control.

| 1 | Select "2. SIP" from the Network menu. | Network 17:40                                                                                                    |
|---|----------------------------------------|----------------------------------------------------------------------------------------------------|
|   |                                        | <ol> <li>Network</li> <li>SIP</li> <li>Network Reload</li> <li>Certs Manager</li> <li>Site Scan</li> <li>Ping Test</li> </ol> |

#### 1.1.2.1 User Account

| 1 | Select "1. User Account" from the SIP menu.                                                                                                    | SIP 17:40<br>1. User Account<br>2. Server Settings<br>3. Outbound Proxy<br>4. Expire |
|---|----------------------------------------------------------------------------------------------------|--------------------------------------------------------------------------------------|
| 2 | User Account Information displays: Display Name, Phone Number, User<br>ID, and URL Scheme<br>Although the Phone Number is required, enter the Display Name, User ID,<br>and URL Scheme as deemed necessary. | User Account 17:40 Display Name Phone Number 202 Edit                                |

#### 1.1.2.2 Server Settings

| 1 | Select "2. Server Settings" from the SIP menu.                                                              | SIP 17:40<br>1. User Account<br>2. Server Settings<br>3. Outbound Proxy<br>4. Expire |
|---|----------------------------------------------------------------------------------------------------|--------------------------------------------------------------------------------------|
| 2 | Server Settings Information displays: Domain/Realm, 1st Proxy, 1st Registrar, 2nd Proxy, and 2nd Registrar. | Server Sett in 17:40<br>Domain/Realm<br>1st Proxy<br>172. 16. 9. 159<br>Edit         |

#### 1.1.2.3 Outbound Proxy

You can set the Outbound Proxy server settings.

Depending on the system configuration, however, it sometimes is unnecessary to set it.

| 1 | Select "3. Outbound Proxy" from the SIP menu. | SIP 17:40<br>1. User Account<br>2. Server Settings<br>3. Outbound Proxy<br>4. Expire |
|---|-----------------------------------------------|--------------------------------------------------------------------------------------|
| 2 | Enter the Outbound Proxy's IP Address.        | Outbound Prox 17:40     Config1     0. 0. 0. 0      Edit                             |

#### 1.1.2.4 Expire

'Regist Expire Time', 'Session Timer', and 'Presence Expire Timer' can be set.

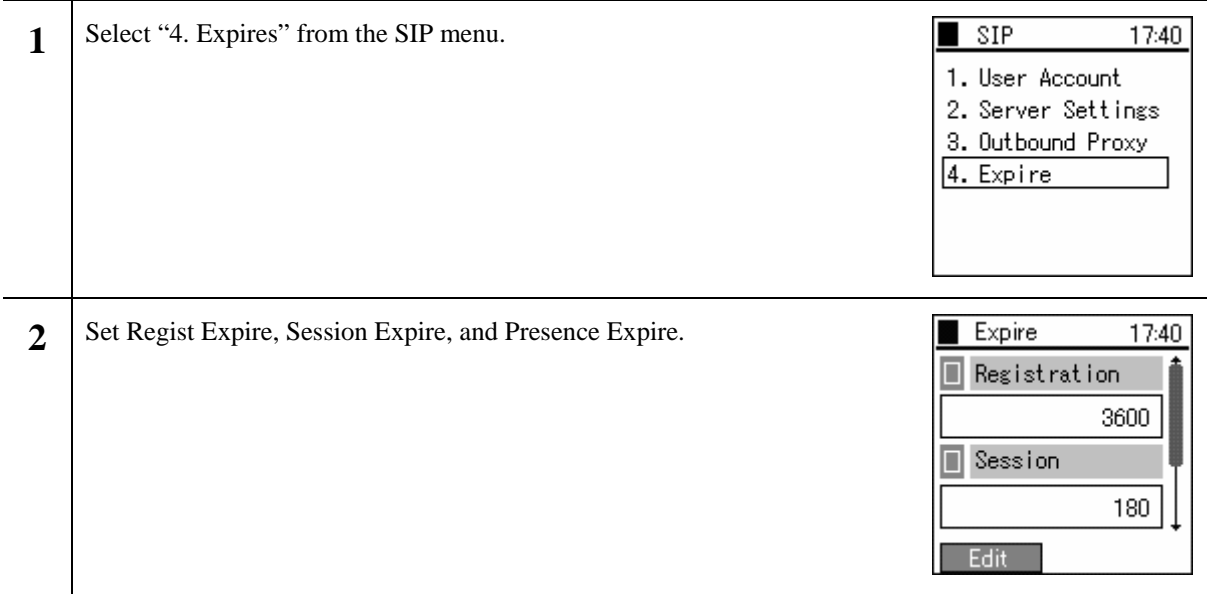

#### 1.1.3 Network Reload

When taking various actions such as changing settings, adding and deleting configurations, you can manually perform a reload.

| 1 | Select "3. Network Reload" from the Network menu. | Network 17:40 1. Network 2. SIP 3. Network Reload 4. Certs Manager 5. Site Scan 6. Ping Test |
|---|---------------------------------------------------|----------------------------------------------------------------------------------------------|
| 2 | Use the 🖾 🖻 keys and select "Auto" or "Config".   | Network 17:40 1. Network Network relord AUTO 6. Ping Test                                    |

#### 1.1.4 Certs Manager

When running 802.1x (EAP-TLS, PEAP, TTLS), root certificate and private certificate information can be imported and checked.

| 1 | Select "4. Certs Manager" from the Network menu.                                                                                      | Network 17:40 1. Network 2. SIP 3. Network Reload 4. Certs Manager 5. Site Scan 6. Ping Test                  |
|---|----------------------------------------------------------------------------------------------------|----------------------------------------------------------------------------------------------------|
| 2 | Select "1. View RootCA" from the Certs Manager menu.                                                                                  | Certs Manager 17:40  1. View RootCA  2. View PrivateCA  3. Download RootCA  4. Download Private  5. Delete CA |
|   | View RootCA Information displays: CN, Issuer, Not Before, Not After,<br>Serial, Signature, Subject, Version, and SPubKeyAlgorithm.    | View RootCA 17:40 CN HCL-CA Issuer C=JP/ST=Tokyo/L                                                            |
| 3 | Select "2. View RootCA" from the Certs Manager menu.                                                                                  | Certs Manager 17:40 1. View RootCA 2. View PrivateCA 3. Download RootCA 4. Download Private 5. Delete CA      |
|   | View PrivateCA Information displays: CN, Issuer, Not Before, Not After,<br>Serial, Signature, Subject, Version, and SPubKeyAlgorithm. | View PrivateCA17:40 CN HCL Issuer C=JP/ST=Tokyo/L                                                             |

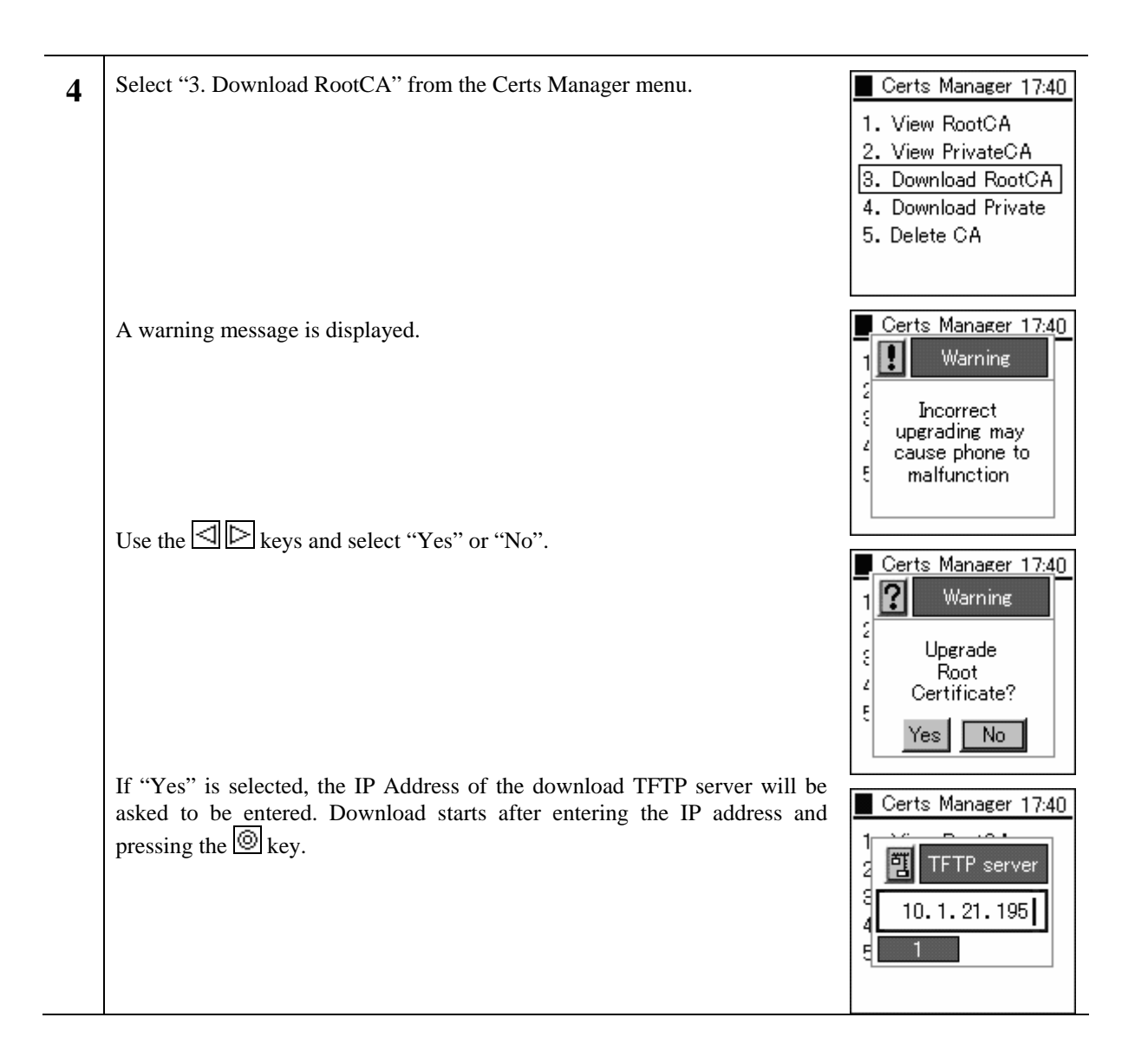

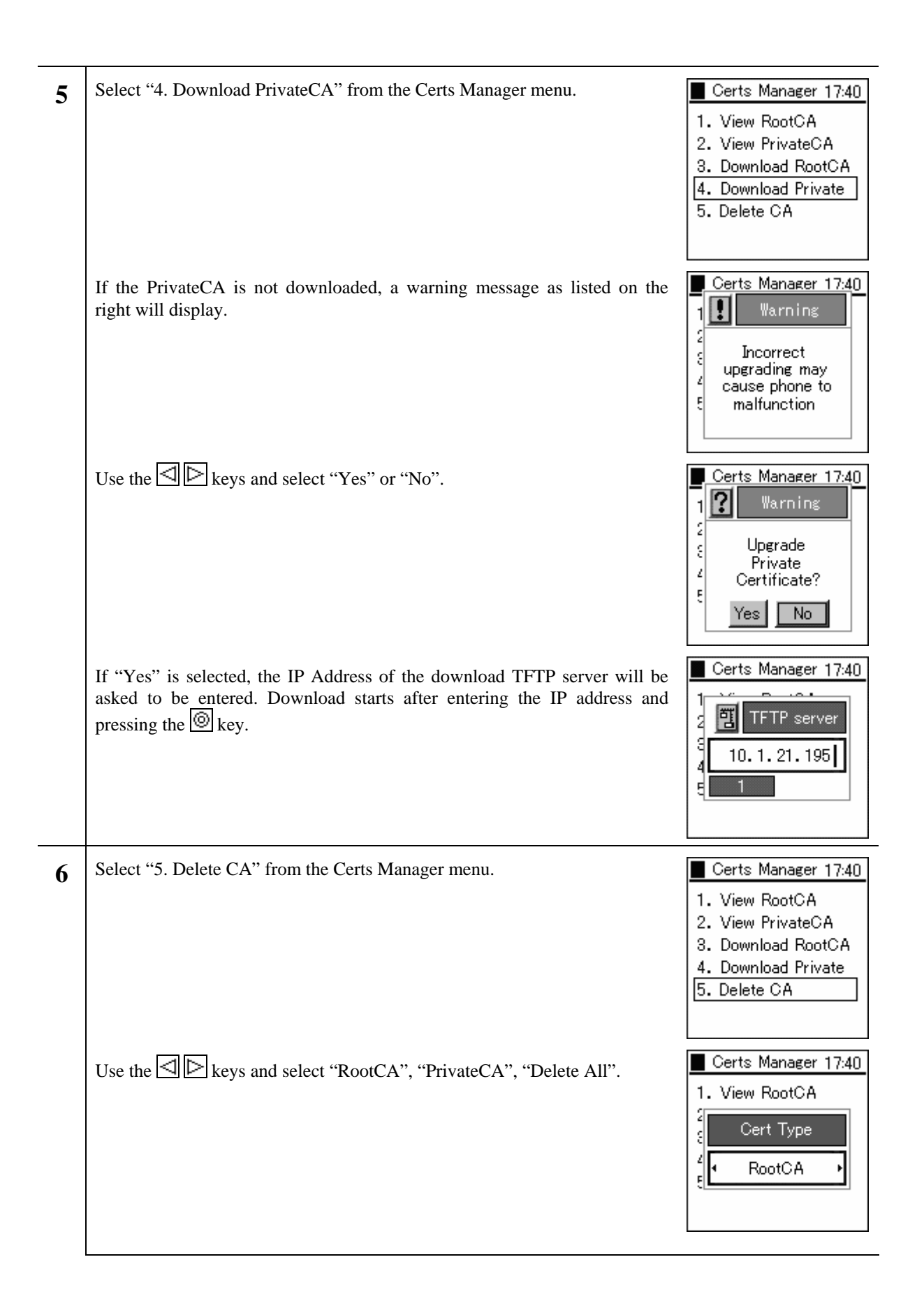

#### 1.1.5 Site Scan

Information on signals detected can be displayed.

| 1 | Select "5. Site Scan" from the Network menu.                                                                                                    | Network 17:40 1. Network 2. SIP 3. Network Reload 4. Certs Manager 5. Site Scan 6. Ping Test                                                                                                    |
|---|----------------------------------------------------------------------------------------------------|----------------------------------------------------------------------------------------------------|
| 2 | A message is displayed during the search.<br>The SSID for access points that where detected during the scan are<br>displayed. If you want to see detailed information, select the SSID and press<br>the 🙆.<br>Note!!!) At most 10 access points can be displayed. | Matural       17:40         Information       Searching         Searching       17:40         Site Scan       17:40         Y       test (0)         Y       test (1)         Y       test (2)         Y       test (3)         Opt ions       17:40 |
| 3 | To refresh the Site Scan Information, press the LeftSoft key to select the sub-menu, then select "1. Refresh".<br>Site Scan reopens.                                                                                                    | Site Scan 17:40                                                                                                    |

| 4 | Refer to the list of SSID's for detected access points, and select the SSID you would like to connect to (by moving the cursor). Select the submenu by pressing the LeftSoft key and choose "2.Addition". | Site Scan 17:40                             |
|---|----------------------------------------------------------------------------------------------------|---------------------------------------------|
|   | Follow the wizard as in the screen displayed to the right, and each of the network settings can be performed in order.<br>For setting each item, refer to section 1.1.1.1 Basic Info (page 3).            | Basic Info 17:40 Name Config3 Join Method A |
| 5 | When probing for particular SSIDs or Channels, press the LeftSoft key to select the submenu, then choose "3. Advanced".                                                                                   | Site Scan 17:40                             |
|   | For example, when you enter the SSID displayed by the previously mentioned Scan in the SSID box on the right, and press (), a scan for that SSID commences and the results are displayed.                 | Advanced 17:40                              |
|   |                                                                                                    |                                             |

#### 1.1.6 Ping Test

You can confirm a signal by using the PING command.

| 1 | Select "2. Ping Test" from the Network menu. |    | Network 17:40  |
|---|----------------------------------------------|----|----------------|
|   |                                              | 1. | Network        |
|   |                                              | 2. | SIP            |
|   |                                              | 3. | Network Reload |
|   |                                              | 4. | Certs Manager  |
|   |                                              | 5. | Site Scan      |
|   |                                              | 6. | Ping Test      |
|   |                                              |    |                |

#### 1.1.6.1 Manual

| 1 | Select "1. Manual" from the Ping Test menu.                          | Ping Test 17:40          1. Manual         2. 1st Proxy         3. 2nd Proxy         4. Gateway         5. TFTP server |
|---|----------------------------------------------------------------------|----------------------------------------------------------------------------------------------------|
| 2 | Enter the IP address for Ping and press the 🙆 key to start the Ping. | Ping Test         17:40           1. Manual                                                                            |

#### 1.1.6.2 1st Proxy

| 1 Select "2. 1st Proxy" from the Ping Test menu. | Ping Test 17:40                                                                                                    |
|--------------------------------------------------|----------------------------------------------------------------------------------------------------|
|                                                  | <ol> <li>Manual</li> <li>1. Ist Proxy</li> <li>2. 1st Proxy</li> <li>3. 2nd Proxy</li> <li>4. Gateway</li> <li>5. TFTP server</li> </ol> |

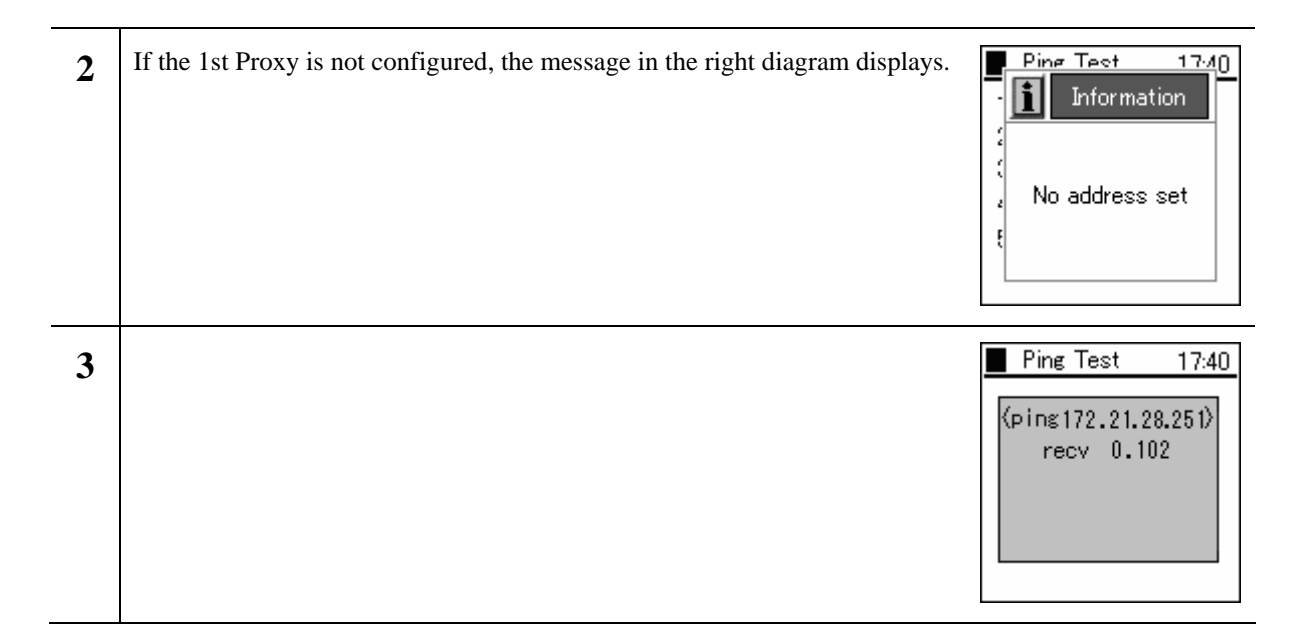

#### 1.1.6.3 2nd Proxy

| 1 | Select "3. 2nd Proxy" from the Ping Test menu.                                 | <ul> <li>Ping Test 17:40</li> <li>1. Manual</li> <li>2. 1st Proxy</li> <li>3. 2nd Proxy</li> <li>4. Gateway</li> <li>5. TFTP server</li> </ul> |
|---|--------------------------------------------------------------------------------|----------------------------------------------------------------------------------------------------|
| 2 | If the 2nd Proxy is not configured, the message in the right diagram displays. | Pine Test 1740<br>Information                                                                                                    |
| 3 |                                                                                | Ping Test 17:40 (ping172.16.9.159)<br>recv 0.102                                                                                               |

#### 1.1.6.4 Gateway

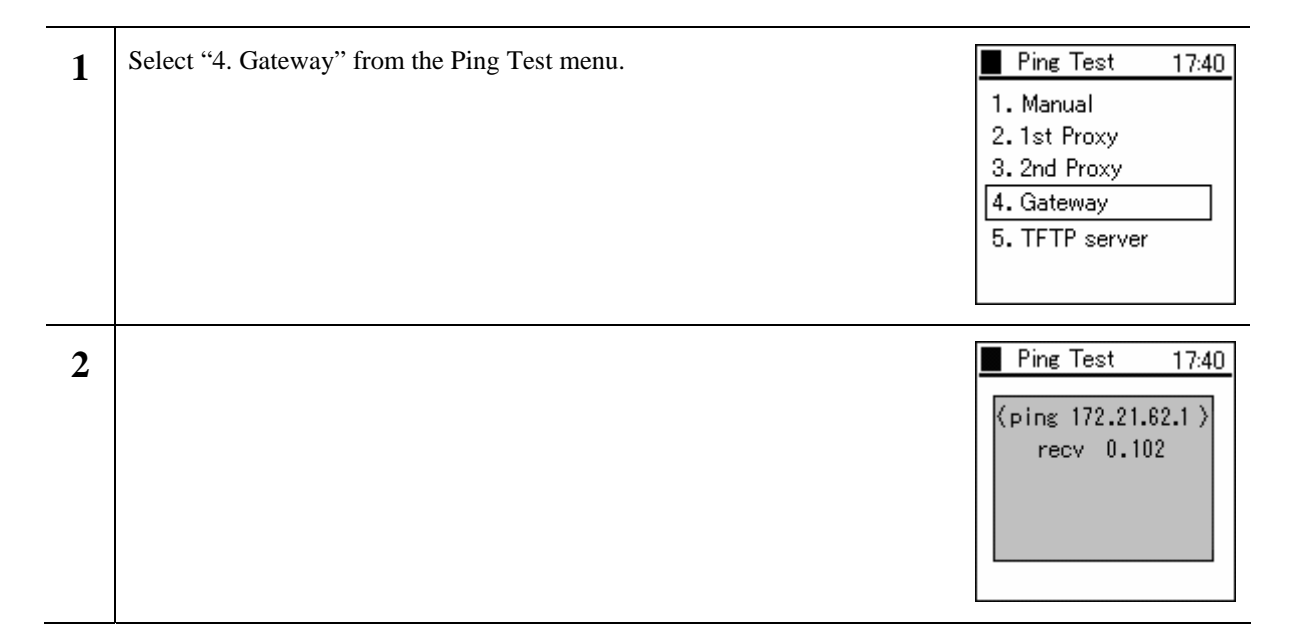

#### 1.1.6.5 TFTP server

| 1 | Select "5. TFTP Server" from the Ping Test menu. | <ul> <li>Ping Test 17:40</li> <li>1. Manual</li> <li>2. 1st Proxy</li> <li>3. 2nd Proxy</li> <li>4. Gateway</li> <li>5. TFTP server</li> </ul> |
|---|--------------------------------------------------|----------------------------------------------------------------------------------------------------|
| 2 |                                                  | Ping Test 17:40 ⟨ping10. 1.21.195⟩<br>recv 0.102                                                                                               |

#### 1.2 Password

| 1 | Select "2. Password" from the Admin menu. | Admin 17:40                                                         |
|---|-------------------------------------------|---------------------------------------------------------------------|
|   |                                           | 1. Network2. Password3. Upgrade4. Syslog5. Web Server6. Phone Reset |

#### 1.2.1 Admin Password

| 1 | Select "1. Admin Password" from the Password menu.                                                                                             | Password 17:40 1. Admin Pwd 2. User Pwd Reset    |
|---|----------------------------------------------------------------------------------------------------|--------------------------------------------------|
| 2 | When you select "1. Admin password", the system asks for the current password. Please enter the correct password. The default value is 000000. | Password 17:40 1. Admin Pwd 2 Old password       |
| 3 | When you input the correct password, the system asks you to input the new password.                                                            | Password 17:40 1. Admin Pwd 1. New password 1. I |

| 4 | For verification, the system asks you to input the new password a second time.               | Password 17:40 |
|---|----------------------------------------------------------------------------------------------|----------------|
| 5 | When you input the password, a screen like that on the right is displayed for a few seconds. | Password 17:40 |

#### **1.2.2** User Pwd Reset

| 1 | Select "2. User Pwd Reset" from the Password menu. | Password 17:40<br>1. Admin Pwd<br>2. User Pwd Reset                         |
|---|----------------------------------------------------|-----------------------------------------------------------------------------|
| 2 | With the                                           | Password 17:40 Warning Are you sure you want to reset user password? Yes No |

### 1.3 Upgrade

You can upgrade the software and configuration.

Warning: If there are major differences in the versions (i.e. Ver 1.x.x and Ver 2.x.x), the details of the old settings are not carried over.

| 1 | Select "3. Upgrade" from the Admin menu. | Admin                                                                                                    | 17:40 |
|---|------------------------------------------|----------------------------------------------------------------------------------------------------|-------|
|   |                                          | <ol> <li>Network</li> <li>Password</li> <li>Upgrade</li> <li>Syslog</li> <li>Web Server</li> <li>Phone Reset</li> </ol> |       |

#### 1.3.1 Program

| 1 | Select "1. Program" from the Upgrade menu. | Upgrade 17:40<br>1. Program<br>2. Configuration<br>3. Setup                             |
|---|--------------------------------------------|-----------------------------------------------------------------------------------------|
| 2 | A warning message is displayed.            | Ungrade 17:40<br>Warning<br>Incorrect<br>upgrading may<br>cause phone to<br>malfunction |
|   | (Refer to 1.3.2 Configuration)             | Ungrade 17:40<br>1 Warning<br>2<br>5<br>Upgrade Program?<br>Yes No                      |

#### **1.3.2** Configuration

| 1 | Select "2. Configuration" from the Upgrade menu.<br>When "2. Configuration" is selected, only the configuration is upgraded. | Upgrade 17:40<br>1. Program<br>2. Configuration<br>3. Setup                              |
|---|----------------------------------------------------------------------------------------------------|------------------------------------------------------------------------------------------|
| 2 | A warning message is displayed.                                                                                              | Ilnerade 17:40<br>Warning<br>Incorrect<br>Upgrading may<br>cause phone to<br>malfunction |
| 3 | Use the 🖾 🖻 and select "Yes" or "No".                                                                                        | Upgrade 17:40<br>Warning<br>Upgrade<br>Configuration?<br>Yes No                          |
| 4 | If "Yes" is selected, enter the IP address of the TFTP server using the dial pad and LeftSoft key.                           | Upgrade 17:40<br>1 Program<br>2 TFTP server<br>3 10. 1. 21. 195<br>1                     |
| 5 | A download screen, like the one to the right, will appear.                                                                   | Upgrade 17:40<br>1. Program<br>2<br>Downloading<br>3<br>2<br>205312                      |

| 6 | After downloading, an upgrade confirmation screen will appear. | Upgrade 17:40 1. Program 2 Really Upgrade? 3 Ves(ENTER) No(OTHER) |
|---|----------------------------------------------------------------|-------------------------------------------------------------------|
| 7 | Press the 🔘 key, and the program upgrade is performed          | Upgrade 17:40 1. Program 2 3 APP Upgrade is complete.             |
|   | If you press any other button, the upgrade will be cancelled.  | Upgrade 17:40 1. Program 2 3 Upgrading is canceled.               |

#### 1.3.3 Setup

| 1 | Select "3. Setup" from the Upgrade menu. | Upgrade 17:40                              |
|---|------------------------------------------|--------------------------------------------|
|   |                                          | 1. Program<br>2. Configuration<br>3. Setup |

#### 1.3.3.1 TFTP server

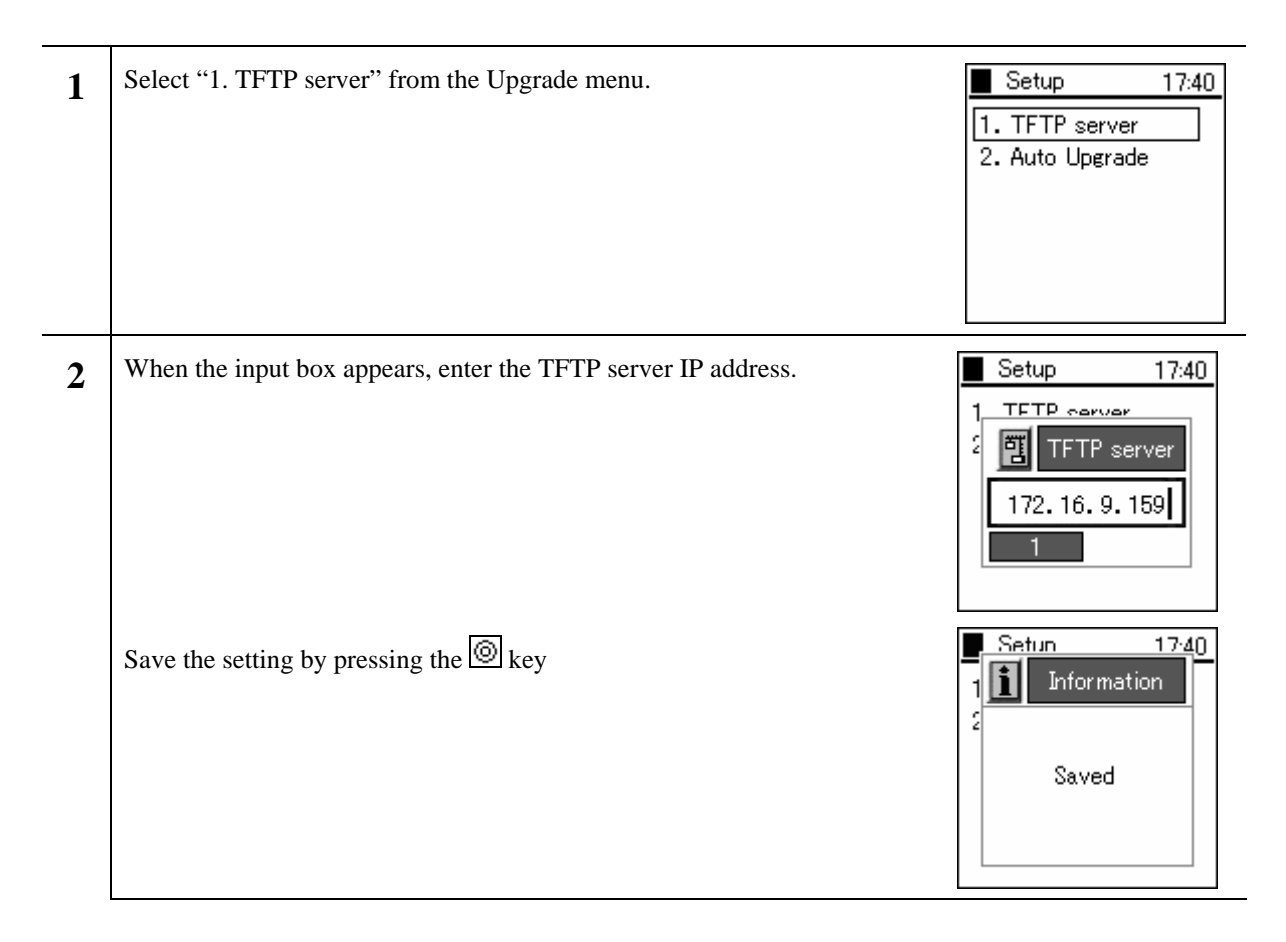

#### 1.3.3.2 Auto Upgrade

The firmware automatically upgrades randomly during the specified time intervals.

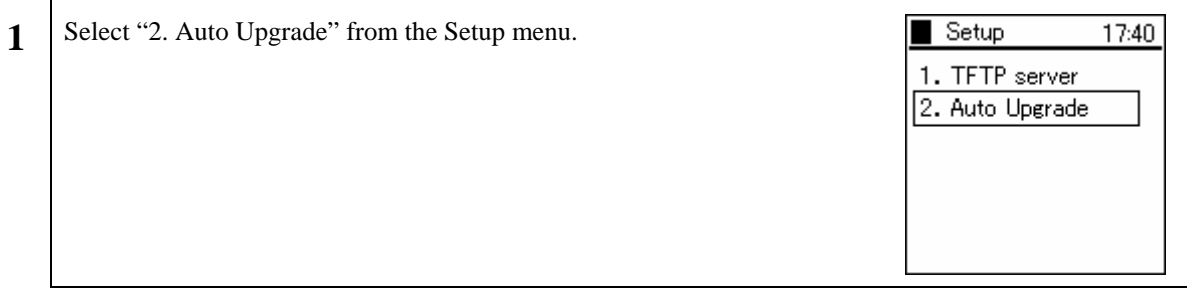

| 2 Select the settings using the Key |
|-------------------------------------|
|-------------------------------------|

The time can be set (0am-1am - 11pm-0am).

The frequency can be set (Sun/Mon/Tue/Wed/ Thu/Fri/Sat/Daily)

The settings can be configured (Enable/Disable)

Warning!: When "1. Invalid" is selected in user.ini, the auto upgrade function will not operate even if the menu settings are configured to "Use".

Warning!: When a terminal version is not configured in loadrun.ini, upgrade is conducted automatically.

Warning!: When the set time exceeds the WirelessIP time, the executed timing will be the following frequency.

#### 1.4 Syslog

The WirelessIP 5000 can send information on the system log containing items such as events that occurred on the system and information to the Syslog server. Settings can be entered to match Syslog server configuration.

| 1 | Select "4. Syslog" from the Admin menu.                                                                                       | Admin 17:40 1. Network 2. Password 3. Upgrade 4. Syslog 5. Web Server 6. Phone Reset             |
|---|----------------------------------------------------------------------------------------------------|--------------------------------------------------------------------------------------------------|
| 2 | Using the LeftSoft key, select "edit."                                                                                        | Syslog 17:40 Use Syslog (Disabled) Server IP 0.0.0.0 Edit                                        |
| 3 | After setting User-Syslog to "Enable," the screen will look like the figure<br>to the right and the Server IP can be entered. | Syslog         17:40           Use Syslog         (Enabled)           Server IP         0.0.0.0. |

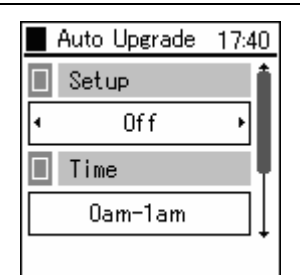

\_

| 4 | Using the $\overline{\nabla}$ key scroll to the bottom of the screen and input an appropriate Server IP and Server Port.<br>Apply this by pressing the $\overline{\textcircled{O}}$ key | Syslog         17:40           Server IP             0.         0.         0.           Server Port             514 |
|---|----------------------------------------------------------------------------------------------------|----------------------------------------------------------------------------------------------------|
|---|----------------------------------------------------------------------------------------------------|----------------------------------------------------------------------------------------------------|

#### 1.5 Web Server

It is possible to configure and access the boot-ROM and software from the network using a Web browser. You can turn the Web Server function on/off from here.

| 1 | Select "5. Web Server" from the Admin menu.                                                | Admin 17:40 1. Network 2. Password 3. Upgrade 4. Syslog 5. Web Server 6. Phone Reset |
|---|--------------------------------------------------------------------------------------------|--------------------------------------------------------------------------------------|
| 2 | Using the 🖾 🖻 keys the web server can be turned on or off.<br>Apply by pressing the 🞯 key. | Admin 17:40                                                                          |

#### **1.6** Phone Reset

| 1 | Select "6. Phone Reset" from the Admin menu.                                    | Admin 17:40 1. Network 2. Password 3. Upgrade 4. Syslog 5. Web Server 6. Phone Reset |
|---|---------------------------------------------------------------------------------|--------------------------------------------------------------------------------------|
| 2 | Use the 🖾 and 🖻 select "Yes" or "No".<br>Select "Yes" to clear setting details. | Admin 17:40                                                                          |

#### **1.7** Statistics

| 1 | Select "2. SIP" from the Admin menu. | Admin 17:40                                                                                                    |
|---|--------------------------------------|----------------------------------------------------------------------------------------------------|
| - |                                      | <ul> <li>2. Password</li> <li>3. Upgrade</li> <li>4. Syslog</li> <li>5. Web Server</li> <li>6. Phone Reset</li> <li>7. Statistics</li> </ul> |
| 2 | Use the                              | <ul> <li>Statistics 17:40</li> <li>Statistics</li> <li>off</li> <li>Interval</li> <li>10</li> </ul>                                          |

# 2. 802.1x (EAP-TLS) Certificate Installation Methods

#### 2.1 Installation Procedures 802.1x Certificate

[Requirements]

The following are required. Issue these in advance and place in the root directory of the tftp server.

- Root Certificate (DER, CER [Base64 Encoding], PEM)
- Private Certificate (.pfx, p12)

\* Please record and store the ID and Password when installing a Private Certificate.

\* Warning: Depending on the situation, the ID/Passwords developed for Private Certificates may differ from the ID/Passwords used for connection, please take particular care in these circumstances. The following describes when the ID/Password differs during the Private Certificate install and connection authentication.

\* The Root Certificate is necessary when using TLS, PEAP, and TTLS and the Private Certificate is necessary when using TLS.

## 2.1.1 Root Certificate

| 1 | Select "4. Certs Manager" from the Network menu.         | Network 17:40                |
|---|----------------------------------------------------------|------------------------------|
|   |                                                          | 1. Network<br>2. SIP         |
|   |                                                          | 3. Network Reload            |
|   |                                                          | 4. Certs Manager             |
|   |                                                          | 5. Site Scan<br>6. Ping Toot |
|   |                                                          | U. Fing lest                 |
|   |                                                          |                              |
| 2 | Select "3. Download RootCA" from the Certs Manager menu. | Certs Manager 17:40          |
|   |                                                          | 1. View RootCA               |
|   |                                                          | 2. View PrivateCA            |
|   |                                                          | Download RootCA              |
|   |                                                          | 5. Delete CA                 |
|   |                                                          |                              |
|   |                                                          |                              |
| 2 | Dress de la la suber de marine como displace             | Certs Manager 17:40          |
| 3 | Press the set we when the warning screen displays.       | 1 Warning                    |
|   |                                                          |                              |
|   |                                                          | E Incorrect                  |
|   |                                                          | cause phone to               |
|   |                                                          | 5 malfunction.               |
|   |                                                          |                              |
|   |                                                          | L]                           |

| 4 | A confirmation of whether to conduct an upgrade or not will appear.<br>Use the 🖾 🖻 keys and select "Yes".                            | Certs Manager 17:40<br>Warning<br>Upgrade<br>Root<br>Certificate?<br>E<br>Yes No |
|---|----------------------------------------------------------------------------------------------------|----------------------------------------------------------------------------------|
| 5 | Enter the IP address for the TFTP server.                                                                                            | Certs Manager 17:40                                                              |
| 6 | Enter the file name to download.<br>(Wait a short while)<br>If an error messages displays, verify the environment and repeat 1 to 6. | Certs Manager 17:40                                                              |

#### 2.1.2 Private Certificate

| 1 | Press the LeftSoft key and select the menu. Either press the "6" on the number pad or select "6. Network", then press the 🙆 key. | Network 17:40          1. Network         2. SIP         3. Network Reload         4. Certs Manager         5. Site Scan         6. Ping Test |
|---|----------------------------------------------------------------------------------------------------|----------------------------------------------------------------------------------------------------|
| 2 | A list of the configurations is displayed. Select the profile for use.                                                           | Network Setup 17:40<br>1. Config1<br>Opt ions                                                                                                 |

| 3 | Select "4. Authentication" from the Config menu.                                                                                                    | Config1 17:40 1. Basic Info 2. WLAN 3. WEP 4. Authentication 5. TCP/IP 6. SIP Outb Proxy Authenticatio 17:40 |
|---|----------------------------------------------------------------------------------------------------|----------------------------------------------------------------------------------------------------|
|   | Mode<br>"None", "WEB", "8021X-TTLS", "8021X-TLS",<br>"8021X-MD5", "8021X-PEAP"<br>Username<br>(User ID) blank space<br>Password<br>(User Password) Password used for generating private certificates<br>(*Note) This becomes the password for generating Private<br>Certificates, so it does not matter if the User ID is blank. | <ul> <li>Mode</li> <li>None</li> <li>Username</li> <li>Opt i ons</li> </ul>                                  |
| 5 | Select "4. Certs Manager" from the Network menu.                                                                                                    | Network 17:40 1. Network 2. SIP 3. Network Reload 4. Certs Manager 5. Site Scan 6. Ping                      |
| 6 | Select "4. Download PrivateCA" from the Certs Manager menu.                                                                                                    | Certs Manager 17:40 1. View RootCA 2. View PrivateCA 3. Download RootCA 4. Download Private 5. Delete CA     |
| 7 | Press the 🙆 key when the warning screen displays.                                                                                                    | Certs Manager 17:40                                                                                          |

| 8  | A question to whether conduct an upgrade will appear.<br>Use the 🖾 🖻 keys and select "Yes".                                                                                                    | Certs Manager 17:40<br>Warning<br>Upgrade<br>Private<br>Certificate?<br>Yes No |
|----|----------------------------------------------------------------------------------------------------|--------------------------------------------------------------------------------|
| 9  | Enter the IP address for the TFTP server.                                                                                                    | Certs Manager 17:40                                                            |
| 10 | Enter the file name to download.<br>(Wait)<br>If an error messages displays, verify the environment and repeat 1 to 9.                                                                                                    | Certs Manager 17:40                                                            |
| 11 | After downloading, the Username and Password used for generating Private<br>Certificates that was set in "4" is changed to the User ID and Password used<br>for certification that is recorded in Radius.<br>Mode Select the certification format<br>'None',' WEB', '8021X-TTLS', '8021X-TLS',<br>'8021X-MD5', '8021X-PEAP'<br>Username<br>(User ID) * ID for Certification that is recorded in RADIUS<br>Password<br>(User Password) *Password for Certification that is recorded in<br>RADIUS<br>(Caution)Please take care as the User ID and Password will become that<br>which is recorded in Radius | Authenticatio 17:40<br>Mode<br>None<br>Username                                |

# 3. Boot-ROM menu

WirelessIP 5000 has both a normal mode and boot-ROM mode used for maintenance. In the boot-ROM mode, not only software but also a boot-ROM corresponding to the OS can be uploaded.

It is possible to upgrade from the boot-ROM menu on WirelessIP 5000. Upgrade using the following procedure.

Note!!!: Network settings on the boot-ROM menu are only valid in the boot-ROM menu. Network settings used during normal operation are set from the Admin menu.

#### 3.1 Opening the boot-ROM menu

| Press the End key and the LeftSoft key at the same time. | Setup (1/5)                                                           |
|----------------------------------------------------------|-----------------------------------------------------------------------|
| Two seconds later, the boot-ROM menu will appear.        | 1. Information<br>2. Network<br>3. Upgrade<br>4. Power Off<br>5. Exit |

#### **3.2** Network settings

Before upgrading, it is necessary to set the network settings. Network settings are entered from the Boot-ROM menu; it is not necessary to enter the settings from the Admin menu. Boot-ROM menu network settings only allow wireless LAN and TCP/IP.

| 1 | Select "2. Network." | Setup (2/5)<br>1. Information<br>2. Network<br>3. Upgrade<br>4. Power Off<br>5. Exit |
|---|----------------------|--------------------------------------------------------------------------------------|
| 2 | Select "1. Mode."    | Network (1/2)<br>1. Mode<br>2. WLAN                                                  |

3 You can select either manual IP or DHCP.
When selecting manual IP, refer to "3.2.1 Manual IP."
When selecting DHCP, refer to "1.2.2 DHCP."

#### 3.2.1 Manual IP

When using manual IP, values for the IP address, sub-network mask, and default gateway are necessary.

| 1 | Select "1. Manual IP."                                                                                  | Mode (1/2)<br>1. Manual IP<br>2. DHCP                                    |
|---|----------------------------------------------------------------------------------------------------|--------------------------------------------------------------------------|
| 2 | The following items have been added to the "Network" menu:<br>When using manual IP, enter these values. | Network (1/5)<br>1. Mode<br>2. IP<br>3. Network<br>4. Gateway<br>5. WLAN |
| 3 | Select "2. IP."                                                                                         | * Input IP Address<br>■                                                  |
| 4 | Enter the IP address. Enter a period using the * Press the  key after entering the IP address.          | * Input IP Address<br>192.168.1.10                                       |

| 5 | Press the End key.                                                                            | * Automatic update<br>Netmask & Gateway<br>Yes : [ENTER]<br>No : [ OTHER ] |
|---|-----------------------------------------------------------------------------------------------|----------------------------------------------------------------------------|
| 6 | Select "3. Netmask."                                                                          | Network (3/5)<br>1. Mode<br>2. IP<br>3. Network<br>4. Gateway<br>5. WLAN   |
| 7 | Enter the netmask. Enter a period using the * Press the ® key after entering the netmask.     | * Input Netmask<br>255.255.255.0                                           |
| 8 | Select "4. Gateway."                                                                          | Network (4/5)<br>1. Mode<br>2. IP<br>3. Network<br>4. Gateway<br>5. WLAN   |
| 9 | Enter the gateway. Enter a period using the *.<br>Press the 🙆 key after entering the gateway. | * Input Def. Gateway<br>192.168.1.1∎                                       |

#### 3.2.2 DHCP

When using DHCP, the values for the IP address, netmask, and default gateway are automatically retrieved from the DHCP server.

| 1 | Select "2. DHCP."                                                                        | Mode (272)<br>1. Manual IP<br>2. DHCP |
|---|------------------------------------------------------------------------------------------|---------------------------------------|
| 2 | A screen similar to the one to the right will appear.                                    | DHCP<br>Selected                      |
| 3 | The following items are deleted from the "Network" menu: "IP", "Netmask", and "Gateway". | Network (1/2)<br>1. Mode<br>2. WLAN   |

#### 3.3 WLAN settings

Enter the settings for wireless LAN. When not using SSID and WEP key, go to section 1.4.

| 1 | Select "2. WLAN".                                                                                                    | Network (2/2)<br>1. Mode<br>2. WLAN |
|---|----------------------------------------------------------------------------------------------------|-------------------------------------|
| 2 | <ul> <li>When setting SSID, refer to "3.3.1 SSID."</li> <li>When setting WEP key, refer to "3.3.2 WEP key."</li> </ul>                                                                                                    | Wlan (2/3)<br>1. Mode               |
|   | Note!!!: Change the setting after reading about the various features of each Mode in "1. Mode". While it is possible to select "Infra/Ad-hoc", it is possible that normal operation and network connections will be negatively affected if you make mistakes with the procedure. | 2. SSID<br>3. WEP                   |

#### 3.3.1 SSID

SSID is used to connect to a specific access point.

| 1 | Select "2. SSID".                                                                                                 | Wlan (2/3)<br>1. Mode<br>2. SSID<br>3. WEP |
|---|----------------------------------------------------------------------------------------------------|--------------------------------------------|
| 2 | Enter the SSID value for the access point you want to connect to. After entering the value, press the result key. | * Input SSID<br>hella <mark>s</mark>       |

#### 3.3.2 **WEP key**

The WEP key is used for authentication and encryption.

| 1 | Select "3. WEP".                                                                                                | Wlan (3/3)<br>1. Mode<br>2. SSID<br>3. WEP                                                 |
|---|----------------------------------------------------------------------------------------------------|--------------------------------------------------------------------------------------------|
| 2 | When WEP is disabled, a screen, like the one to the right, will appear.                                         | WLAN (3/3)<br>1. Mode<br>2. SSID<br>3. WEP                                                 |
|   | When WEP is enabled, a screen, like the one to the right, will appear.                                          | WLAN (576)<br>1. Mode<br>2. SSID<br>3. WEP<br>4. WEP Bit<br>5. Default KeyId<br>6. WEP-Key |
| 3 | When not using WEP, select "2. WEP disable". Proceed to the following section when after entering the settings. | WEP (2/2)<br>1. WEP Enable<br>2. WEP Disable                                               |
| 4 | When using WEP, select "1. WEP Enable".                                                                         | WEP (1/2)<br>1. WEP Enable<br>2. WEP Disable                                               |

| 5 | Select "WEP Bit".<br>WirelessIP 5000 supports 64/128/256 bit.                                      | WLAN (3/6)<br>1. Mode<br>2. SSID<br>3. WEP<br>4. WEP Bit<br>5. Default KeyId<br>6. WEP-Key |
|---|----------------------------------------------------------------------------------------------------|--------------------------------------------------------------------------------------------|
|   |                                                                                                    | WEP Bit (1/3)<br>1. 64 Bit<br>2. 128 Bit<br>3. 256 Bit                                     |
| 6 | Select "Default KeyID", and enter the Index number. The default KeyID is connected to the WEP-Key. | WLAN (5/6)<br>1. Mode<br>2. SSID<br>3. WEP<br>4. WEP Bit<br>5. Default KeyId<br>6. WEP-Key |
|   | When the Default KeyID is set to 1, it is necessary to enter "WEP-key 1 for the WEP-Key in step 8. | * Input Index(1-4)<br>1∎                                                                   |
| 7 | Select "6. WEP-Key".                                                                               | WLAN (6/6)<br>1. Mode<br>2. SSID<br>3. WEP<br>4. WEP Bit<br>5. Default KeyId<br>6. WEP-Key |
| 8 | Select one of the following for the "WEP-Key": 1, 2, 3, or 4.                                      | WEP-Key (1/4)<br>1. WEP-Key1<br>2. WEP-Key2<br>3. WEP-Key3<br>4. WEP-Key4                  |

| 9 | Using the dial pad, enter the WEP Key. Pressing the # key enters a ":". | * Input WEP Key   |
|---|-------------------------------------------------------------------------|-------------------|
|   | Note !!!: Enter the WEP Key using hexadecimal numbers.                  | 01:02:03:04:05:06 |
|   | Warning!: Enter ":" after every 2 characters.                           |                   |
|   |                                                                         |                   |
|   |                                                                         |                   |
|   |                                                                         |                   |

#### **3.4 Boot-ROM upgrade**

When upgrading the boot-ROM through a TFTP server, it is necessary to un-zip the boot-ROM folder on the TFTP server beforehand.

| 1 | Select "3. Upgrade".     | Setup (3/5)<br>1. Information<br>2. Network<br>3. Upgrade<br>4. Power Off<br>5. Exit |
|---|--------------------------|--------------------------------------------------------------------------------------|
| 2 | Select "2. Boot-ROM".    | Upgrade (2/3)<br>1. Program<br>2. Bootrom<br>3. Format                               |
| 3 | Select "1. TFTP server". | Bootrom (1/1)<br>1. TFTP server                                                      |

| 4 | Using the dial pad, enter the IP address for the TFTP server. (Use the <b>*</b> key to enter a period.) After entering the IP address, press the <b>*</b> key.                                                                                                    | * Input TFTP Server<br>10.1.1.48                    |
|---|----------------------------------------------------------------------------------------------------|-----------------------------------------------------|
|   | If you enter an incorrect IP address for the TFTP server, a screen like the one in the figure to the right will appear.                                                                                                    | * ERROR *<br>Fail to download<br>bootrom.bin        |
| 5 | After downloading, a screen, like the one to the right, will appear. Pressing the right will write the contents into flash memory.<br>Warning!: If the boot-ROM for WirelessIP 5000 is upgraded by an inappropriate or damaged file, it might not be possible to restore it.                                 | * Bootrom Upgrade?<br>Yes : [ENTER]<br>No : [ END ] |
|   | Upgrade after carefully checking that the TFTP settings are correct.<br>Warning!!!: Do not turn off the power when writing the boot-ROM into<br>flash memory. It may not be possible to restore it.<br>If one of the above situations occurs, contact the store or dealer you<br>purchased the product from. | DO NOT POWER DOWN!!<br>bootrom.bin<br>40%           |

#### 3.5 Software upgrade

When upgrading software through the TFTP server, it is necessary to un-zip the software on the TFTP server beforehand.

| 1 | Select "3. Upgrade".                                                         | Setup (3/5)<br>1. Information<br>2. Network<br>3. Upgrade<br>4. Power Off<br>5. Exit |
|---|------------------------------------------------------------------------------|--------------------------------------------------------------------------------------|
| 2 | Select "1. Program".<br>Selecting "3. Format" deletes the software settings. | Upgrade (1/3)<br>1. Program<br>2. Bootrom<br>3. Format                               |
| 3 | Select "1. TFTP server".                                                     | Program (1/1)<br>1. TFTP server                                                      |
| 4 | After downloading, the software will automatically start up.                 | Now Downloading<br>qstr.bin<br>512<br>Running                                        |

#### 3.6 Closing the Boot-ROM menu

**1** After selecting "4. Power off", the power can be turned off after closing the boot-ROM menu.

#### Setup (4/5) 1. Information

- 2. Network
- 3. Upgrade

4. Power Off

5. Exit

Selecting "5. Exit" closes the boot-ROM and restarts the terminal.

#### Setup (5/5)

- 1. Information
- 2. Network 3. Upgrade
- 4. Power Off
- 5. Exit

# 4. Troubleshooting

#### 4.1 General

| Phenomena                                                    | Response                                                                                                    |
|--------------------------------------------------------------|----------------------------------------------------------------------------------------------------|
| WirelessIP 5000 does not start.                              | The battery is dead. If the battery is dead, WirelessIP 5000 will not start and the LED will not light up. After recharging the battery using the AC adapter, try to restart it again.                                                         |
| A key will not work.                                         | Remove the battery, and then reconnect it.                                                                                                    |
| You can hardly see the screen.                               | Adjust the contrast using the Menu>Setting>Brightness adjustment.                                                                                                    |
| There is a vertical line on the screen.                      | If it has not been used for a long time, there are cases when<br>the line appears right after starting it up. This can also occur if<br>the battery has been improperly removed.                                                               |
| Communication is bad, or phone suddenly disconnects.         | It is possible that you are too far from the access point, the signal is being weakened by an obstruction such as a wall, or there is electromagnetic interference. Check the signal level and interference using Menu>Admin>Network>Sitescan. |
| The standby time is different to that in the specifications. | The battery standby time can be different from that noted in<br>the specifications on account of the access point configuration<br>or settings. Also, the standby time can be shortened due to a<br>high or low temperature environment.       |
| WirelessIP 5000 heats up.                                    | When the WirelessIP 5000 is located outside the range of the access point, there are situations when the device consumes power as when telephoning. The device can heat up slightly on account of this. The heat will not effect operation.    |
| The sound level is too low.                                  | Using the volume button, adjust the sound level.                                                                                                    |
| After restarting, the time reverts to the default value.     | Since WirelessIP 5000 cannot maintain the time when the power is off, it is necessary to retrieve time information from the NTP server.                                                                                                    |
| The battery becomes unusable.                                | When the WirelessIP 5000 will not be used for more than a month please remove the battery from the handset and store it. The battery pack may become unusable due to self-discharge.                                                           |
|                                                              | Please store the battery at less than 20°C in a low-humidity environment that is clean and free of dust.                                                                                                    |

\* When problems other than those discussed above occur, consult the store or dealer from whom you purchased the product.

Copyright© 2005 Hitachi Cable, LTD. Otemachi Building, 6-1 Otemachi 1-chome, Chiyoda-ku, Tokyo 100-8166, Japan

(First Edition, February 2005) (Second Edition, July 2005)